### FAQ – REJSTŘÍK / Můj klub 2021

### Obsah

| 1.         | Jak zjistím, zda je náš klub v Rejstříku sportu?                                                                                  | 2             |
|------------|----------------------------------------------------------------------------------------------------|---------------|
| 2.         | Byl jsem vyzván k opakované registraci.                                                                                           | 3             |
| 3.<br>spo  | Jak zjistím, zda má náš klub zapsané sportovce/trenéry a případně kolik? Jsou tito<br>rtovci/trenéři ověřeni v registru obyvatel? | 3             |
| 4.<br>reg  | Jak zjistím, kteří sportovci a trenéři byli a s jakým výsledkem ověření oproti veřejným<br>istrům?                                | 4             |
| 5.<br>8. ř | Nesouhlasí mi počty zapsaných sportovců nebo trenérů ve srovnání s Rejstříkem sportu pře<br>íjnem 2020                            | <b>d</b><br>4 |
| 6.<br>úda  | Mám obavy, že nestihnu podat žádost do výzvy Můj klub z důvodu problémů s aktualizací<br>jů v Rejstříku sportu.                   | 5             |
| 7.         | Mám uživatelský účet, jak se přihlásím?                                                                                           | 5             |
| 8.         | Mám potíže s přihlášením                                                                                                    | 6             |
| 9.         | Sportovní organizace doposud nemá registrovaného uživatele, jak se registruji?                                                    | 7             |
| 10.<br>má  | Jak ověřím, které sportovce/trenéry z vlastní evidence sportovní organizace v Rejstříku<br>m/nemám?                               | 8             |
| 11.        | Jak aktualizuji seznamy sportovců/trenérů v Rejstříku?                                                                            | 8             |
| 12.<br>edi | Můžu upravit údaj všech sportovců/trenérů? Je některý sportovec/trenér zamčený pro<br>taci?                                       | .10           |
| 13.        | Kdy sportovce a trenéra z Rejstříku smazat?                                                                                       | . 10          |
| 14.        | Jak doplním statutární orgán?                                                                                                    | .11           |
| 15.        | Jak doplním kontakty organizace?                                                                                                  | .11           |
| 16.        | Jak aktualizuji seznam organizací, kde je naše organizace členem?                                                                 | .12           |
| 17.        | Jak aktualizuji seznam organizací, které zastřešuji?                                                                              | .12           |
| 18.        | Jak zjistím, které organizace zastřešuji?                                                                                         | .13           |
| 19.        | Kde najdu formulář žádosti? Kde mohu podat žádost MŮJ KLUB 2021?                                                                  | .14           |

### 1. Jak zjistím, zda je náš klub v Rejstříku sportu?

Ve veřejné části Rejstříku sportu (na domovské stránce www.rejstriksportu.cz), kliknete na záložku Seznam sportovních organizací. Výsledky můžete zobrazit pomocí filtrů kdy zadáte IČO organizace, případně název. Podmínkou zobrazení sportovní organizace je ověření ve veřejných rejstřících, zapsaný předmět/účel činnosti v oblasti sportu, a vytvořený a Národní sportovní agenturou (dále jen "NSA") ověřený uživatelský účet.

|                                        | REJSTŘÍK SPORTU<br>Národní sportovní agentura |                             |
|----------------------------------------|-----------------------------------------------|-----------------------------|
| Seznam sportovních organizací Zobrazit | Sportovci a trenéři Zobrazit                  | Sportovní zařízení Zobrazit |
| 9742<br>Celkový počet                  | Gelkový počet                                 | 6294<br>Celixový počet      |
|                                        |                                               |                             |

Obrázek 1

|                      |                      |                  |                        |                        | REJ<br>Národ | <b>STŘÍ</b><br>dní spo | K SPOR                       | <b>tura</b>         |
|----------------------|----------------------|------------------|------------------------|------------------------|--------------|------------------------|------------------------------|---------------------|
| Ve veřeji            | né části internet    | cové aplikace Re | ejstřík sportu jso     | Sezn<br>ou zobrazeny z | AM SPOR      | tovníc<br>⁄ní organiz  | h organiz<br>ace. Zde si můž | Zací<br>ete filtrov |
| IČO                  | Název                | Právní for       | Typ organi             | Obec                   | Ulice        | Č.P.                   | Č. orientač                  | Část ob             |
| a <b>b</b> c 2273    | bс                   | abc              | abc                    | abic                   | abc          | abc                    | ab c                         | abic                |
| 2273, 775            | TTC SIKO             | Spolek           | Klub / TJ              | Orlová                 | U Kapličky   | 959                    |                              | Lutyně              |
| 2273 181<br>22755680 | ČESKÁ FE<br>SK BESKY | Spolek<br>Spolek | Národní s<br>Klub / TJ | Havlíčkův              | Ledečská     | 3028                   |                              | Havlíčk             |

Obrázek 2

### 2. Byl jsem vyzván k opakované registraci.

NSA po spuštění nového prostředí Rejstříku sportu oslovila e-mailem, dne 19.10.2020, k opakovaní registrace takové sportovní organizace, které se registrovali ve starém prostředí a z důvodu technické odstávky rejstříku sportu již nebyla registrace dokončena.

V tuto chvíli je nezbytné provést v novém prostředí pouze registraci "nového" uživatele, která je velmi jednoduchá (evidence IČO a kontaktních údajů, včetně odeslání podepsané registrace na NSA – viz návod v obdrženém mailu).

<u>Všechny dosud zapsané údaje pořízené ve starém prostředí budou po potvrzení registrace ze strany</u> <u>NSA opět zpřístupněny (tj. i sportovci a trenéři, apod., pokud byly shledány jako validní)</u>

### 3. Jak zjistím, zda má náš klub zapsané sportovce/trenéry a případně kolik? Jsou tito sportovci/trenéři ověřeni v registru obyvatel?

Počet sportovců/trenérů zjistíte ve veřejné části Rejstříku sportu (na domovské stránce www.rejstriksportu.cz), kde kliknete na záložku Sportovci a trenéři. Zadáte IČO organizace, případně název a ve výsledku se zobrazí výsledek s počtem sportovců a trenérů v organizaci. Podmínkou pro zařazení do statistiky je zápis sportovce nebo trenéra ověřenou sportovní organizací a ověření jejich identity Registrem obyvatel. Počty se mění v závislosti na průběžném ověřováním Registrem.

|                                        | REJSTŘÍK SPORTU<br>Národní sportovní agentura |                             |
|----------------------------------------|-----------------------------------------------|-----------------------------|
| Seznam sportovních organizací Zobrazit | Sportovci a trenéři Zobraz                    | Sportovní zařízení Zobrazit |
| 9742<br>Celkový počet                  | 3<br>Celkový počet                            | 6294<br>Ceikový počet       |
|                                        |                                               |                             |

Obrázek 3

|     |                                                           |                  |                             |                          |                                       | 0       |               |
|-----|-----------------------------------------------------------|------------------|-----------------------------|--------------------------|---------------------------------------|---------|---------------|
|     | Seznam sportovních organizací s počty sportovců a trenérů |                  |                             |                          |                                       |         |               |
|     |                                                           | V této části int | ernetové aplikace Rejstříku | je zobrazen seznam sport | ovních organizací s počty sportovců a | renérů. |               |
|     |                                                           |                  |                             |                          |                                       |         |               |
| - F | IČO                                                       | Vázev            | Typ sportovní organiz       | Právní forma             | ↓ Počet spor                          | ovců    | Počet trenérů |
|     | a⊠⊂ 228                                                   | 5c               | BBC                         | 20 c                     | =                                     | =       |               |
| L   | 22815503                                                  | C Zaječice, z.s. | Klub / TJ                   | Spolek                   |                                       | 1       | 0             |
|     | 22868291                                                  | ELÁN sport,z.s.  | Klub / TJ                   | Spolek                   |                                       | 0       | 0             |

Obrázek 4

### 4. Jak zjistím, kteří sportovci a trenéři byli a s jakým výsledkem ověření oproti veřejným registrům?

V současné době probíhá ověřování údajů o sportovní organizaci s veřejnými registry.

Zároveň probíhá ověřování zapsaných sportovců a trenérů s registry obyvatel, která vzhledem k počtu evidovaných osob potrvá dle odhadů cca měsíc. Výsledek se promítá jak do veřejné, tak do neveřejné části Rejstříku sportu.

Ve veřejné části (bez registrace) se u dané sportovní organizace zobrazuje počet validních sportovců a trenérů.

V neveřejné části (po přihlášení) se v přehledu sportovců a trenérů ve sloupci "stav" zobrazí hodnota:

Ověřeno – zápis prošel validací v registrech Nepotvrzeno – čeká na ověření v registrech

I na sportovce ve stavu nepotvrzeno lze podat žádost o podporu ve výzvě Můj klub!!! Pokud budou shledány nedostatky, budete vyzváni v rámci administrace žádosti k nápravě.

### 5. Nesouhlasí mi počty zapsaných sportovců nebo trenérů ve srovnání s Rejstříkem sportu před 8. říjnem 2020

Převodem Rejstříku do nového uživatelského prostředí došlo při přenosu organizací, sportovců, trenérů a sportovních zařízení k ověření věrohodnosti záznamů, tak jak nám ukládá zákon.

V závislosti na výsledku ověření věrohodnosti se některé zápisy přenesly pouze částečně, bez nevalidních položek zápisů, případně se některé zápisy nepřenesly vůbec, pokud nesplňovaly nároky na validitu.

Např. bylo nalezeno 24 095 záznamů s nevalidním rodným číslem (rodné číslo, které neodpovídá standardním kontrolám – modulo 11, povolené čísla v měsíci, atd.), 66 623 záznamů s duplicitními rodnými čísly – tj. stejné rodné číslo, ale jméno, příjmení a někdy datum narození si neodpovídají (skutečné duplicity, překlepy, přehození jména a příjmení, špatná diakritika atd), 67 968 záznamů, které nebylo možné migrovat (nebylo možné identifikovat existující osobu), 2 924 osob s datem narození v budoucnosti ..v Rejstříku sportu je tedy velká chybovost, kterou bude nutné opravit dle skutečnosti.

Pozn: Migraci byly přeneseny všechny zápisy, ale na organizaci nebyly navázány ty, jejichž záznam je zjevně nevalidní či osoba prokazatelně neexistuje

V tuto chvíli <u>doporučujeme provést úpravu údajů / hromadný import údajů</u> o sportovní organizaci nebo sportovcích a trenérech tak, aby odpovídaly záznamy Vašim požadavkům. Pro to je třeba využít importovací soubor, který naleznete v systému pod záložkou **Dimport/Export**. Pokud ani poté nebudou údaje odpovídat skutečnosti, je nezbytné vydefinovat konkrétní položky, ve kterých shledáváte rozpor a tyto zaslat na <u>rejstriksportu@agenturasport.cz.</u>

### 6. Mám obavy, že nestihnu podat žádost do výzvy Můj klub z důvodu problémů s aktualizací údajů v Rejstříku sportu.

V tuto chvíli doporučujeme v první řadě ověřit správnost vašich zapsaných údajů. Pokud neodpovídají skutečnosti, proveďte nápravu editací konkrétních polí nebo hromadným importem. Pro to je třeba využít importovací soubor, který naleznete v systému pod záložkou Import/Export.

Kontrola validity záznamu na veřejné rejstříky postupně probíhá (může trvat i několik dní). Žádost bude možné podat i v případě, že údaje nebyly dosud validovány. V případě, že budou v rámci ověření nalezeny nepotvrzené údaje, budete vyzváni k nápravě v rámci administrace žádosti.

NSA v rámci pilotního provozu data vyhodnocuje a v případě, že se to ukáže jako vhodné, je připravena prodloužit lhůtu pro podání žádosti o dotaci ve výzvě Můj klub.

Nedoporučujeme však ponechat aktualizaci údajů v Rejstříku sportu na poslední chvíli.

### 7. Mám uživatelský účet, jak se přihlásím?

|                                                                                                    |                                                                                                    |                                                                                                    | ) Přihlásit 6 Registrovat |
|----------------------------------------------------------------------------------------------------|----------------------------------------------------------------------------------------------------|----------------------------------------------------------------------------------------------------|---------------------------|
|                                                                                                    | REJSTŘÍK SPORTU<br>Národní sportovní agentura                                                                                                    |                                                                                                    |                           |
| Seznam sportownich organizaci Zdeaut                                                                                                    | Sportovci a trenéři Zalavaš                                                                                                    | Sportovni zařízení Zdradi                                                                                                    |                           |
| 23902<br>Cerkensj polse                                                                                                    | 2547533<br>Cantery profes                                                                                                    | 7022<br>General protes                                                                                                    |                           |
|                                                                                                    |                                                                                                    |                                                                                                    |                           |
| PR textela tuhete persilu lyfe postupeving pode Metodolai<br>ophiskou J. 640000 55, o formå suetejondel informaci soc<br>plinupesti. Na postuk jou elistere informace dostupel i v<br>formatiovini, texte veskovji formati kritik, response og<br>dokumenti je možné adarma stähnout: OpenOffice Acrobat R | Prohlášení o přístupnosti<br>no polyna k nyklátec, č. dvížká 35. tak aly forma vedylosa<br>nojská ny dvena nedyda jeho produktováné nedkových<br>podabá dokumenči formálau Doč, bočc, xi,š. xi,šir a Hoř, a to<br>ou příst velké. Proto pak doporučujeme jejich statení. Pormá<br>teader | ných informací byla v maximální možná míške v souladu s<br>stalalnek pro osoby se ložavotníh postičaníh ryhožíška o<br>o sejména z slůvodů, že obsahují spografické pový a<br>s COC a POH je také vhodnější pro tisk. K prohližení běchto |                           |
| Důležité odkazy                                                                                                    |                                                                                                    | (Contaility                                                                                                    |                           |
| © Zákon o podpoře sportu                                                                                                    |                                                                                                    | @ FAQ                                                                                                    |                           |

#### 1. Kliknete na tlačítko Přihlásit v pravém horním rohu

Obrázek 5

2. Zobrazí se formulář přihlášení. Vyplníte všechny požadované údaje a kliknete na tlačítko **Přihlásit**.

| REJSTŘÍK SPORT<br>Národní sportovní agentu | <b>.U</b>                                                                                                    |
|--------------------------------------------|----------------------------------------------------------------------------------------------------|
| Čeština                                    | ~                                                                                                    |
| Přihlašovací jméno (IČO organizace)        |                                                                                                    |
| přihlašovací jméno                         |                                                                                                    |
| Heslo                                      |                                                                                                    |
| heslo                                      |                                                                                                    |
| Přihlásit                                  |                                                                                                    |
| Zapomenuté heslo                           |                                                                                                    |
| Registrace nového uživatele                |                                                                                                    |
|                                            | REJSTŘÍK SPORT<br>Národní sportovní agentu<br>Jusyk<br>Čeština<br>Přihlašovací jméno (IČO organizace)<br>přihlašovací jméno<br>Heslo<br>beslo<br>Přihlást<br>Zapomenuté heslo<br>Registrace nového uživasele |

Přihlašovací jméno: IČO vaší organizace (8 znaků)

Heslo: vámi zvolené heslo

#### 8. Mám potíže s přihlášením

#### 1. Zapomenuté heslo

Pokud zapomenete heslo, kliknete na **Zapomenuté heslo**, otevře se okno, kde vyplníte přihlašovací jméno (IČO organizace), zaškrtnete checkbox **Nejsem robot** a zmáčknete tlačítko **Obnovit heslo**.

| Constantion Constantia Constantia |  |
|----------------------------------------------------------------------------------------------------|--|
| Nejsem robot                                                                                                    |  |
| Zpět                                                                                                    |  |

Obrázek 7

Do zadané e-mailové schránky Vám dorazí e-mail, díky kterému lze změnu hesla dokončit.

| Zapomenuté heslo RS NSA                                                                                                    |
|----------------------------------------------------------------------------------------------------|
| Dobrý den,                                                                                                    |
| obdrželi jsme požadavek na obnovení hesla pro váš přístup do aplikace RS NSA. Pokud chcete změnit své heslo, klikněte na následující odkaz a<br>zadejte vaše nové heslo. |
| Nastavit hesio                                                                                                    |
| Platnost tohoto e-mailu vyprší dne 16.10.2020 v 11:29.                                                                                                    |

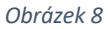

- 9. Sportovní organizace doposud nemá registrovaného uživatele, jak se registruji?
- 1. Na internetovém portálu <u>https://www.rejstriksportu.cz/</u> kliknete na tlačítko **Registrovat** umístěné v pravé horní části.

|                                        |                                               |                             | 🔊 Přihlásit 🏓 Registrovat |
|----------------------------------------|-----------------------------------------------|-----------------------------|---------------------------|
|                                        | REJSTŘÍK SPORTU<br>Národní sportovní agentura |                             |                           |
| Seznam sportovních organizací Zobrazit | Sportovci a trenéři Zobrazit                  | Sportovní zařízení Zobrazit |                           |
| 9742<br>Celicový počet                 | 4.<br>Celkový počet                           | 6294<br>Ceikový počet       |                           |

2. Zadáte přihlašovací jméno = IČO a kliknete na tlačítko **Pokračovat**.

| REJSTŘÍK SPORTU<br>Národní sportovní agentura |
|-----------------------------------------------|
| Nová registrace                               |
| Přihlašovací jméno (IČO organizace) *         |
| 48221247                                      |
|                                               |
| Pokračovat                                    |
|                                               |

Obrázek 10

3. Vyplníte všechny požadované údaje a po zaškrtnutí políčka "Nejsem robot" a ověření, kliknete na tlačítko **Registrovat.** 

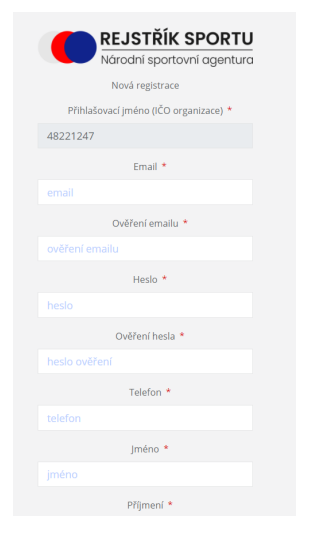

Obrázek 11

4. Po vyplnění registračních údajů, odkliknete tlačítko **OK** a počkáte, až Vám přijdou registrační údaje do zadaného e-mailu.

- 5. V e-mailu **Dokončení registrace do RS NSA** potvrdíte kliknutím na tlačítko **ZDE** dokončení registrace.
- 6. Po dokončení registrace odešlete tento e-mail:
  - a. do datové schránky NSA vnadiz2
  - b. nebo 2) e-mailem s elektronickým podpisem oprávněné osoby na adresu rejstriksportu@agenturasport.cz
  - c. nebo 3) v listinné podobě s vlastnoručním podpisem oprávněné osoby na adresu:
     Národní sportovní agentura
     Českomoravská 2420/15, 190 00 Praha 9.
- 7. Dokud nebude tento e-mail doručen na NSA, která vaši registraci posoudí, budou uživateli dostupné pouze omezené funkce!
- 8. Na webových stránkách se po ověření platnosti emailu otevře informační okno, které potvrdíte tlačítkem **OK**. Poté se zobrazí úvodní stránka, na které se můžete **Přihlásit**.

### 10. Jak ověřím, které sportovce/trenéry z vlastní evidence sportovní organizace v Rejstříku mám/nemám?

- 1. Kontrolou záložky **Import/Export**, kde si stáhnete soubor se zapsanými sportovci/trenéry (tlačítkem **Export sportovců a trenérů**) a provedete kontrolu s vlastní evidencí.
- 2. Přímou kontrolou stavů v nabídce **Sportovci** a **Trenéři**.

#### 11. Jak aktualizuji seznamy sportovců/trenérů v Rejstříku?

- 1. Aktualizací údajů:
  - V záložce Import/Export kliknete na tlačítko Import sportovců a trenérů aktualizace a nahrajete soubor ve formátu .csv, kterým aktualizujete stávající údaje.

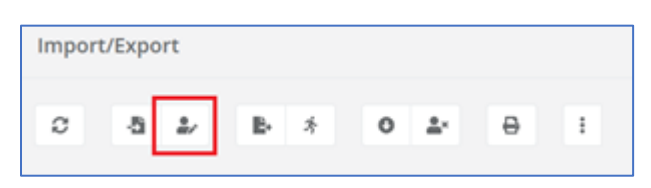

Obrázek 12

- U již existujících sportovců/trenérů v Rejstříku dojde k aktualizaci údajů podle importního souboru.
- U nově přidaných sportovců/trenérů z importního souboru dojde k přidání nových sportovců/trenérů v Rejstříku.
- U sportovců/trenérů kteří jsou v Rejstříku z minulosti a v importované tabulce nejsou nedojde k žádné změně.

Soubor pro hromadný zápis sportovců/trenéru naleznete zde, viz obrázek.

| REJSTŘÍK SPORTU<br>Národní sportovní agentur                                | J<br>a      |
|-----------------------------------------------------------------------------|-------------|
| Dokumentace                                                                 |             |
| Číselníky a prázdné formuláře pro vyplnění členských sportovních organizací | ~           |
| Formulář pro vyplnění sportovců a trenérů                                   | ~           |
| Důležité odkazy                                                             | ⊙ Kontakty  |
| ⊕ Zákon o podpoře sportu                                                    | ⊙FAQ        |
| ⊕ GDPR                                                                      | Dokumentace |

- 2. Přepsáním údajů:
  - V záložce Import/Export kliknete na tlačítko Import sportovců a trenérů nahrazení a nahrajete soubor ve formátu .csv, kterým přepíšete stávající údaje.

| Import | /Expoi | rt         |   |   |   |    |   |   |  |
|--------|--------|------------|---|---|---|----|---|---|--|
| ø      | a      | <u>å</u> / | в | * | 0 | å× | ₽ | : |  |

POZOR! U sportovců a trenérů, kteří jsou z minulosti Rejstříkem evidováni, ale nejsou v importním souboru, dojde při použití funkce "import - nahrazení" k ukončení činnosti (vyplněna hodnota sportovec\_do na datum provedení importu) a sportovec/trenér již nebude evidován jako aktivní člen klubu.

|                                                      | REJSTŘÍK SPORTU<br>Národní sportovní agentura |   |
|------------------------------------------------------|-----------------------------------------------|---|
|                                                      | Dokumentace                                   |   |
| Číselníky a prázdné formuláře pro vyplnění členských | sportovních organizací                        | ~ |
| Formulář pro vyplnění sportovců a trenérů            |                                               | ~ |
| Důležité odkazy                                      | ⊕ Kontakty                                    |   |
| ⊕ Zákon o podpoře sportu                             | ⊕ FAQ                                         |   |

Soubor pro hromadný zápis sportovců/trenéru naleznete zde, viz obrázek.

Obrázek 14

- 3. Individuálním vložením:
  - V záložce **Sportovci/Trenéři** přidáte jednotlivě nového sportovce/trenéra nebo opravíte údaje o stávajícím sportovci/trenérovi pomocí tlačítek **Přidat** nebo **Opravit**.

| Sportovci |   |   |    |  |  |  |  |
|-----------|---|---|----|--|--|--|--|
| Q         | + | Ø | Ψ. |  |  |  |  |

# 12. Můžu upravit údaj všech sportovců/trenérů? Je některý sportovec/trenér zamčený pro editaci?

Stávajícího sportovce a trenéra můžete editovat pod funkcí Opravit. Můžete také opravit poklepáním na ikonu vedle příslušného záznamu v seznamu. Po spuštění funkce Opravit se zobrazí formulář, ve kterém můžete editovat. Formuláře pro opravu a zadávání nového statutárního orgánu jsou totožné, povinné položky jsou označeny hvězdičkami. Nepovinné položky mohou být prázdné.

Po zápisu do Rejstříku a následném potvrzení osoby registrem obyvatel **NELZE** přepisovat u sportovce jméno, příjmení a rodné číslo (informace o vykonávané sportovní činnosti a kontaktní údaje lze dále upravovat).

#### 13. Kdy sportovce a trenéra z Rejstříku smazat?

| Druh osoby   |   | ^           |
|--------------|---|-------------|
|              |   |             |
| Druh osoby * |   |             |
| Sportovec    | ~ |             |
| Platnost od  |   | Platnost do |
| <b> </b>     |   | <b> </b>    |
|              |   |             |

Sportovce ani trenéra z Rejstříku nemažete, pouze zadáte datum ukončené činnosti.

Obrázek 16

Funkce pro smazání je k dispozici pro případ kdy se uživatel dopustí administrativní chyby (například v Rejstříku je osoba 2x, jednou s validním a podruhé nevalidním RČ).

### 14. Jak doplním statutární orgán?

Po přihlášení do Rejstříku otevřete záložku "Statutární orgány" a vyberete položku + **Přidat**. Po vybrání funkce **Přidat** se otevře formulář k vyplnění. Pro uložení statutárního orgánu je nutné mít vyplněné všechny povinné položky a zápis **Uložit**.

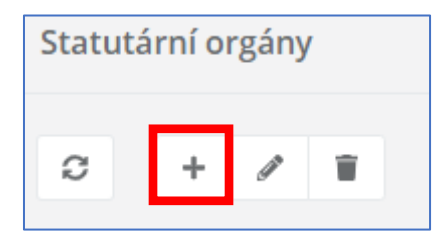

#### 15. Jak doplním kontakty organizace?

Po přihlášení do Rejstříku otevřete záložku **Sportovní organizace** a vyberete položku **Opravit.** Po stisknutí ikony se otevře okno pro editaci sportovní organizace. V tomto kroku můžete kontakty upravit pod položkou Kontakty organizace. Při přidání vícero kontaktů stisknete ikonu + **Přidat**. Po ukončení editace kliknete na tlačítko **Uložit** a záznam se uloží. Pokud nechcete editovat, kliknete na tlačítko **Zpět** a vrátíte se na úvodní obrazovku.

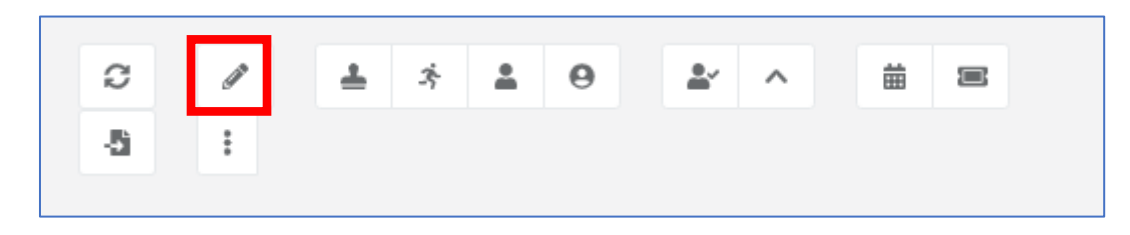

| Kontakty organizace              |                           | ^ |
|----------------------------------|---------------------------|---|
| Druh kontaktu *<br>telefon 🛛 🖉 🔻 | Kontakt *<br>+42011111111 |   |
| +                                |                           |   |

# 16. Jak aktualizuji seznam organizací, kde je naše organizace členem?

Po přihlášení do Rejstříku otevřete záložku "Zastřešující organizace" a vyberete položku + **Přidat**. Po vybrání funkce **Přidat** se otevře formulář k vyplnění. Pro uložení zastřešující organizace je nutné mít vyplněné všechny povinné položky a kliknout na tlačítko **Uložit**. Po kliknutí na tlačítko **Zpět** se vrátíte bez uložení zpět na základní obrazovku.

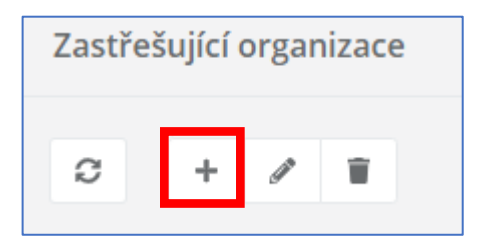

#### 17. Jak aktualizuji seznam organizací, které zastřešuji?

- 1. Aktualizací údajů:
  - V záložce Import/Export kliknete na tlačítko funkce Import členských organizací aktualizace a nahrajete soubor ve formátu .csv, kterým aktualizujete stávající údaje.

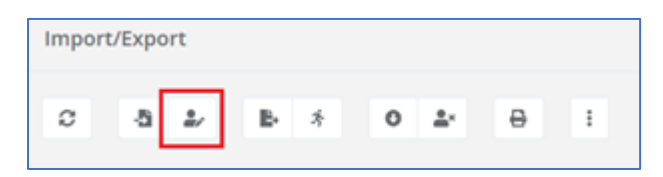

- U již existujících Členských organizací v Rejstříku dojde k aktualizaci údajů podle importního souboru.
- U nově přidaných Členských organizací z importního souboru dojde k propsání údajů a vytvoření Členských organizací v Rejstříku.
- 2. Přepsáním údajů:
  - V záložce Import/Export kliknete na tlačítko Import členských organizací nahrazení a nahrajete soubor ve formátu .csv, kterým přepíšete stávající údaje.

| Import/Export |   |            |   |   |   |            |   |   |  |
|---------------|---|------------|---|---|---|------------|---|---|--|
| ø             | ā | <b>å</b> / | в | * | ٥ | <u>*</u> * | 0 | : |  |

- POZOR! U Členských organizací, kteří již v Rejstříku existují, ale nejsou v importním souboru, dojde při použití funkce "import nahrazení" k ukončení činnosti.
- Políčko "Platnost do" bude automaticky vyplněno k datu importu a Členská organizace již nebude evidována jako aktivní součást střešní organizace.

- 3. Individuálním vložením:
  - V záložce Členské organizace přidáte jednotlivě nové členské organizace nebo opravíte údaje o stávajícím sportovci/trenérovi pomocí nabídnutých ikonek.

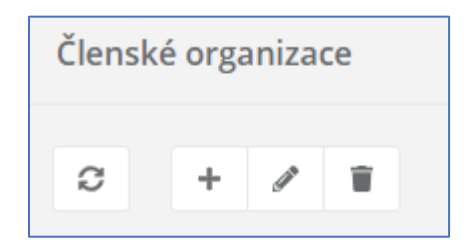

#### 18. Jak zjistím, které organizace zastřešuji?

1. Kontrolou záložky Import/Export, kde si stáhnete soubor s nahranými daty (tlačítkem Export členských organizací) a provedete kontrolu s vlastní evidencí.

| Import/Export |   |    |    |   |   |            |   |   |
|---------------|---|----|----|---|---|------------|---|---|
| Q             | 4 | ů, | B. | Ż | 0 | <b>≜</b> × | ₽ | ÷ |

2. Kontrolou záložky Členské organizace

| <b>_</b>                                        | Člensko | é organizace |       |             |            |          |                    |                 |
|-------------------------------------------------|---------|--------------|-------|-------------|------------|----------|--------------------|-----------------|
| 00483478<br>~                                   | Q       | + / 1        |       |             |            |          |                    |                 |
| 🖑 Evidenční rejstřík 💙                          | 8       | IČO          | Název | Platnost od | Platn      | tnost do | Typ členství       | Stav sdružování |
| Sportovní organizace                            |         | ED c         | E.C.  | >           | >          |          | <b>E</b> :         | EBc             |
| 🛓 Statutární orgány                             |         |              |       |             |            |          |                    |                 |
| غ Sportovci                                     |         |              |       |             | Žádná data | ta       |                    |                 |
| 💄 Trenéři                                       |         |              |       |             |            |          |                    |                 |
| e Fyzické osoby                                 | 10 20   | 0 50         |       |             |            |          | Strana 1 ze 1 (0 p | oložek) < 1 >   |
| 🛓 Členské organizace                            |         |              |       |             |            |          |                    |                 |
| <ul> <li>Zastřešující<br/>organizace</li> </ul> |         |              |       |             |            |          |                    |                 |
| 苗 Významné sportovní<br>akce                    |         |              |       |             |            |          |                    |                 |
| Sportovní zařízení                              |         |              |       |             |            |          |                    |                 |
| -D Import/Export                                |         |              |       |             |            |          |                    |                 |

# 19. Kde najdu formulář žádosti? Kde mohu podat žádost MŮJ KLUB 2021?

1. Žádost lze podat pouze prostřednictvím Rejstříku sportu ze stránek <u>www.rejstriksportu.cz</u>. Do rejstříku se nejprve přihlásíte.

| 🛗 Aplikace 🎮 Gmail 💶 YouTube 繴 Mapy 🔇 Národní | sportovní 🔅 Vyhledání subjektu 🚷 Hosp                                                                                                    | pody 24.indd                                                          |                                                                                                    |                                                                                                    |                                       |                           |  |
|-----------------------------------------------|----------------------------------------------------------------------------------------------------|-----------------------------------------------------------------------|----------------------------------------------------------------------------------------------------|----------------------------------------------------------------------------------------------------|---------------------------------------|---------------------------|--|
|                                               |                                                                                                    |                                                                       |                                                                                                    |                                                                                                    |                                       | ⇒0 Přihlásit ⇒0 Registrov |  |
|                                               |                                                                                                    |                                                                       | ~~~                                                                                                    |                                                                                                    |                                       |                           |  |
|                                               |                                                                                                    | REJ                                                                   | ní sportovní agentura                                                                                                    |                                                                                                    |                                       |                           |  |
|                                               | Seznam sportovních organizací                                                                                                    | Zobrazit Sportovci a trenéři                                          | Zobrazit                                                                                                    | Sportovní zařízení                                                                                                    | Zobrazit                              |                           |  |
|                                               | 9742<br>Cerkový počet                                                                                                    | Celkový počet                                                         | 3                                                                                                    | 6294<br>Cerkový počet                                                                                                    |                                       |                           |  |
|                                               |                                                                                                    |                                                                       |                                                                                                    |                                                                                                    |                                       |                           |  |
|                                               |                                                                                                    | Prohlášení                                                            | o přístupnosti                                                                                                    |                                                                                                    |                                       |                           |  |
|                                               | Při tvorkě tehoto portálu bylo postupováno podle Metodického polynu k vyhlášce č. 64/2001 Sb. tak, aby forma uselejňovaných informaci byla v maximální možné míle v souladu s<br>vyhláškou č. 64/2001 Sb., o tormá useľejňovaní informaci dosoutejúch i vyhlášce č. 64/2001 Sb. tak, aby forma vzelejňovaných máněm postováném postatkém nyhláška o<br>přistupnosti), a postupi posulkete informace dostupeň jo podbé dostavaměl formálu DOC DOCK XXX.3X POP. to stopatina dokodá, be obasily bypografické prvy a<br>formázování, které vedový formát HTML nepodpovuje, nebo josu přil svěké. Proto pak doporučujeme jejích stažení. Formát DOC POF k také vhodnější pro tsk. K prohlížení těchno<br>dokumendů je moži stáma stámoru Dopedíře Akrodine Reader |                                                                       |                                                                                                    |                                                                                                    |                                       |                           |  |
|                                               | Důležité odkazy                                                                                                    |                                                                       |                                                                                                    | ⊕ Kontakty                                                                                                    |                                       |                           |  |
|                                               |                                                                                                    |                                                                       |                                                                                                    | ⊕ FAQ                                                                                                    |                                       |                           |  |
|                                               | O COPR                                                                                                    |                                                                       |                                                                                                    | C DOMAINE MARCE                                                                                                    |                                       |                           |  |
|                                               | SPORTOVNÍ<br>AGENTURA                                                                                                    | Adresa<br>Českomoravská 2420/15<br>Praha 9, 190 00<br>Česká Republika | Naše mise!<br>Národní sportovní agentura ja<br>postupně přejímá od MŠMT o<br>dosáhnout harmonického spo<br>vscholové sportova sporzova | Se MiSe!<br>Ini sportovni agentura jako ústřední správni orgán státní správy České republiky<br>pně přejímá od MŠMT oblast poskytování podpory ve sportu v ČR. Cilem je<br>nout harmonického sportovního prostředí. Které bude vychovávat čípělšné |                                       |                           |  |
|                                               |                                                                                                    | E-mail<br>rejstriksportu®agenturasport.cz                             | sportovce, pro které je pohyb<br>prostřednictvím správného na<br>mezi sportovními kluby a mísl                                         | oger nast zemí v zamatiku, ale i pouporo<br>relaxační aktivitou ke škole či zaměstnál<br>stavení dotačních programů a zprostřec<br>ní samosprávou.                                                                                                 | ní. Úkol plníme<br>Ikování spolupráce |                           |  |

Obrázek 17

- 2. Po přihlášení je nezbytné aktualizovat údaje o sportovní organizaci, sportovcích, trenérech a sportovních zařízeních.
- 3. Dále zvolíte v hlavním nabídkovém menu možnost Sportovní organizace.

| 🚷 Mail — Usermin 1.803 on srv-fr-v 🗙                                                | Národní sportovní ager  | ntura - IS 🗙 🛛 🚺 Volný, cz Mail - 3117 nepřečtený: 🗙 🛛 😝 uvod-2 - Národní | sportovní agen 🗴 💿 RS NSA | 🗙 📄 Sedmé nebe s Jiřím ( | Černým: « × + | - 0 ×                           |
|-------------------------------------------------------------------------------------|-------------------------|---------------------------------------------------------------------------|---------------------------|--------------------------|---------------|---------------------------------|
| ← → C 🔒 nsaweb.ssw.cz/ag                                                            | jenda/2803fedc-ba9b-48a | a-bf9e-f7cb40801f89                                                       |                           |                          |               | ∾☆ ⊒ ⊖ :                        |
| 🔛 Aplikace M Gmail 💷 YouTube                                                        | Ҟ Mapy 🕝 Národní sp     | zortovní 🍀 Vyhledání subjektu 🔇 Hospody 24.indd                           |                           |                          |               |                                 |
|                                                                                     | Statutární orgány       |                                                                           |                           |                          |               |                                 |
| 70828109                                                                            | 0 + / 1                 |                                                                           |                           |                          |               |                                 |
| Ø Evidenční rejstřík                                                                | 🗂 Rodné číslo           |                                                                           | Jméno                     |                          | Příjmení      |                                 |
| @ Sportovni organizace                                                              | 53:                     |                                                                           | 8                         |                          | B:            |                                 |
| <ul> <li>▲ Statutární orgány</li> <li>* Sportovci</li> <li>&amp; Trenéři</li> </ul> |                         |                                                                           | Žádná data                |                          |               |                                 |
| 🛓 Trenéři                                                                           | 10 20 50                |                                                                           |                           |                          |               | Strana 1 ze 1 (0 položek) < 1 > |
| e Fyzické osoby                                                                     |                         |                                                                           |                           |                          |               |                                 |
| Clenské organizace                                                                  |                         |                                                                           |                           |                          |               |                                 |
| <ul> <li>Zastresujici<br/>organizace</li> </ul>                                     |                         |                                                                           |                           |                          |               |                                 |
| iii Významné sportovní<br>akce                                                      |                         |                                                                           |                           |                          |               |                                 |
| 😂 Sportovní zařízení                                                                |                         |                                                                           |                           |                          |               |                                 |
| -🖺 Import/Export                                                                    |                         |                                                                           |                           |                          |               |                                 |
|                                                                                     |                         |                                                                           |                           |                          |               |                                 |
|                                                                                     |                         |                                                                           |                           |                          |               |                                 |
|                                                                                     |                         |                                                                           |                           |                          |               |                                 |
|                                                                                     |                         |                                                                           |                           |                          |               |                                 |
|                                                                                     |                         |                                                                           |                           |                          |               |                                 |
|                                                                                     |                         |                                                                           |                           |                          |               |                                 |
|                                                                                     |                         |                                                                           |                           |                          |               |                                 |
|                                                                                     |                         |                                                                           |                           |                          |               |                                 |
| DB:                                                                                 | NSA_REJ Verze: 20.1.5   |                                                                           |                           |                          |               |                                 |
| 🖷 🛱 📕 🥭 🥵                                                                           | 0 📀 🐖                   | 4                                                                         |                           |                          | ଓ 🗟 🙊 📴 🗠 🎼 💁 | 🖞 🛟 😋 🖦 🏣 🕼 😨 🕯 13:16           |

Obrázek 18

4. Na záložce Sportovní organizace v pravém horním rohu máte možnost podat žádost o dotaci (jen ve lhůtě pro podání žádostí, tj. musí být otevřená výzva). Zde si můžete rozpracovanou žádost aktualizovat.

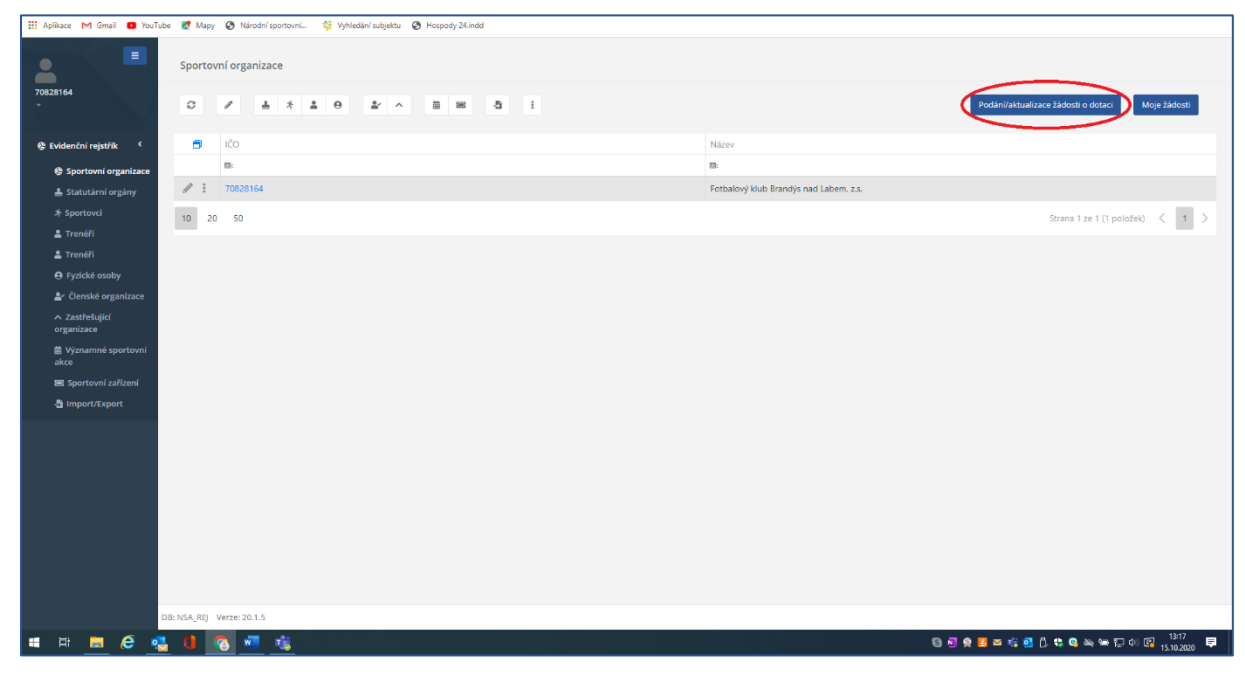

Obrázek 19